デスクトップアイコンからの起動

1. デスクトップの「AiSpace」のアイコンをダブルクリックしてください。

| Alspike |       |                       |
|---------|-------|-----------------------|
|         |       |                       |
|         |       |                       |
|         |       |                       |
| ■       | 0 R 🗅 | ∧ ፬ 🛥 🏳 40 A 💽 1243 🗣 |

スタートボタンからの起動

1. 画面左下のスタートボタンをクリックし、表示された「AiSpace」のフォルダをクリックして開き、その中 にある「AiSpace」のアイコンをクリックしてください。

| 0        | 20                                               |                                                  |              |
|----------|--------------------------------------------------|--------------------------------------------------|--------------|
| a<br>Als | auce                                             |                                                  |              |
| =        | おすすめ<br>SGB の無料ストレージ<br>OneDrive クラウド ストレージ<br># | 仕事効率化<br>(重) (重) (重) (重) (重) (重) (重) (重) (重) (重) |              |
|          | 3D Ε 2-7-           40           40              | Microsoft 365 S                                  | л-к          |
|          | 4D Server                                        | Microsoft Edge フォト<br>探る                         | Microsoft To |
|          | Access     Adobe Acrobat                         | E     Spotify - ∰#                               | Disnep+      |
| 8        | Adobe Illustrator 2022 Adobe Media Encoder 2022  |                                                  |              |
| 8        | Pr Adobe Premiere Pro 2022 AiSpace AiSpace       | Mak of PL Solitaire of Ca                        | XE (3        |
| ڻ<br>ا   | Android Studio ~<br>。<br>の<br>に に 入 力 し て 検索     | 0 = =                                            |              |

検索して起動

1. 画面左下の検索ボックスに「aispace」と入力し、表示された「AiSpace」のアイコンをクリックしてください。

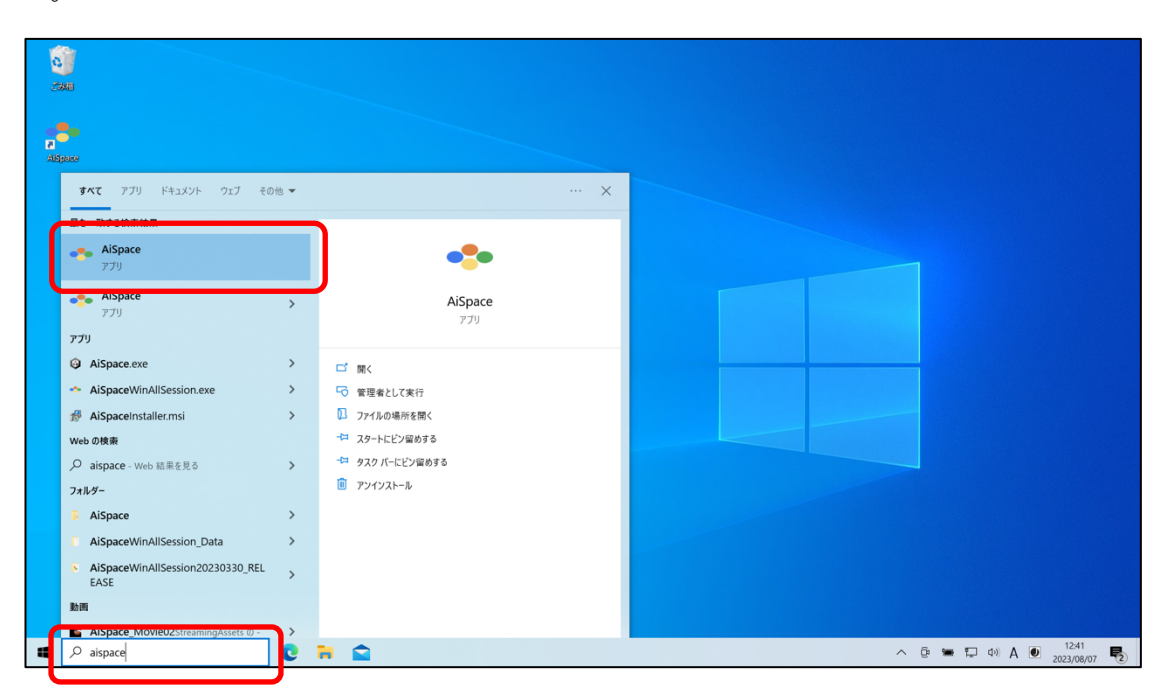